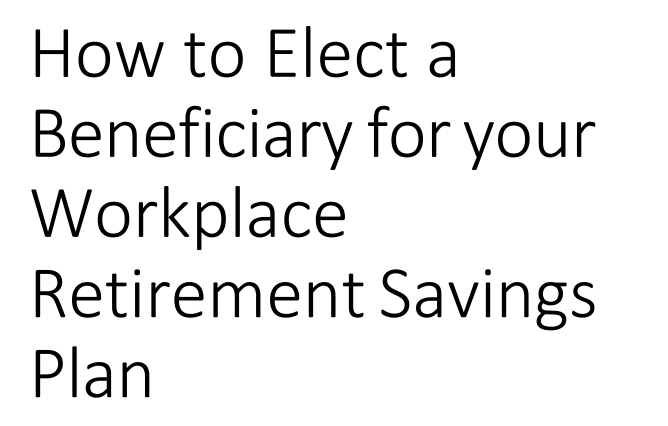

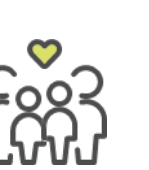

- 1. Log into NetBenefits<sup>®</sup> at <u>www.401k.com</u>.
- 2. In the top right-hand corner, select *Profile* & *Settings*
- 3. Select the Beneficiaries tile
- 4. Follow the 3 steps on the *Manage beneficiaries* page:
  - Get Started- confirm marital status
  - Add beneficiaries- Person, Estate, or Trust
  - Assign beneficiaries- you may set primary and contingent beneficiaries, then elect percentages.
- 5. You may also complete these steps by simply scanning the QR code on your mobile device.

| Log in          |                    |
|-----------------|--------------------|
| Username        |                    |
|                 | ]                  |
| Password        |                    |
| Remember m      | uy username        |
|                 | Log in             |
| Forgot username | or password?       |
|                 |                    |
|                 |                    |
|                 |                    |
|                 | 🔍 🚫 Log out        |
|                 | Profile & Settings |
|                 |                    |
|                 |                    |
|                 |                    |
|                 |                    |
|                 | 666                |
|                 | VVV                |
|                 | Beneficiaries      |
|                 |                    |

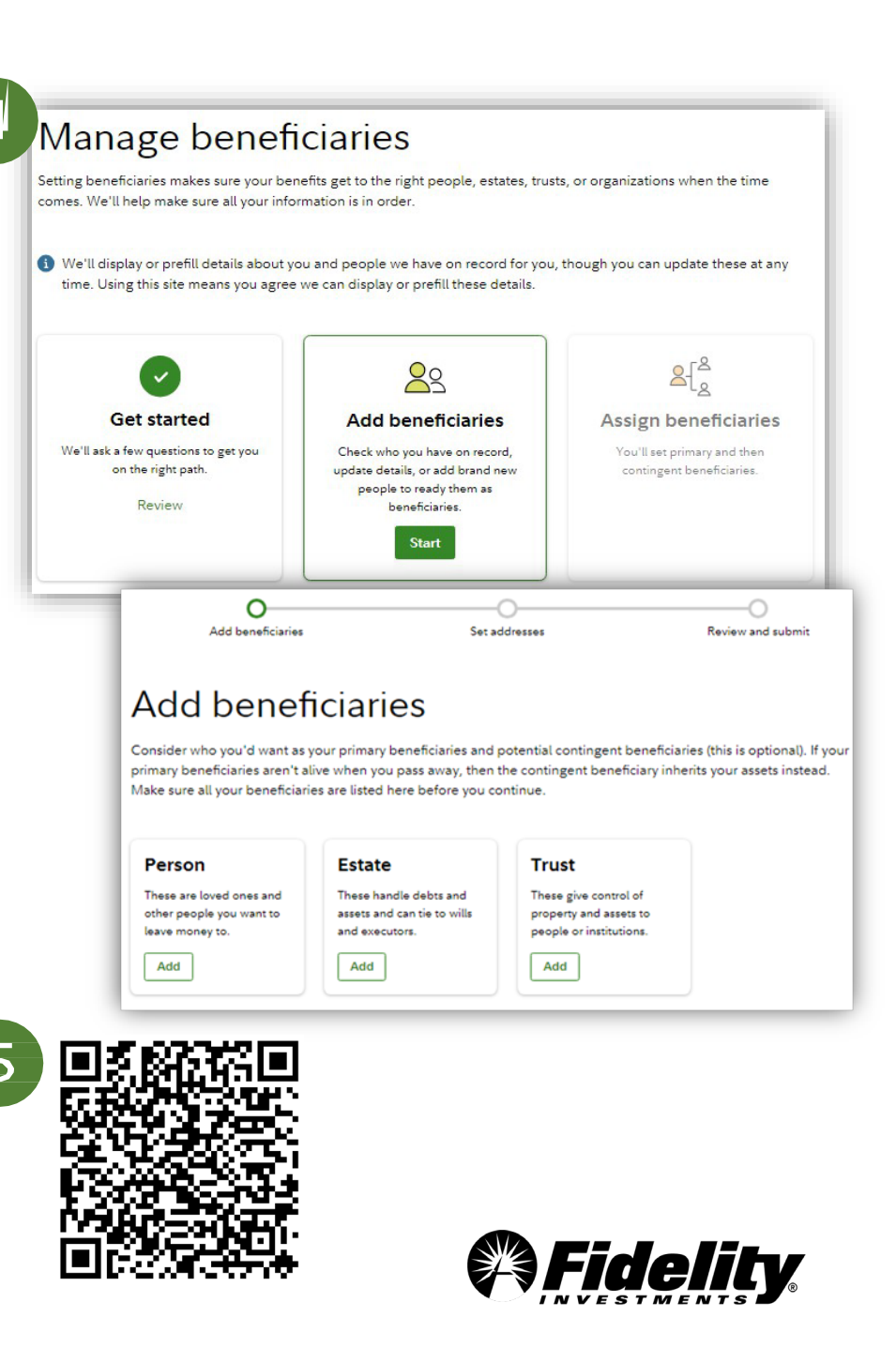